## Tapahtuma- ja päiväyshaku

Voit hakea ja toistaa videoita tapahtuminen ja tallennuspäiväysten perusteella.

- Haku suoritetaan kohdassa "REC MEDIA FOR VIDEO" valitun tallennuskohteen sisällössä.
- Rekisteröimättömät tapahtumat eivät näy.
- 1 Näytä hakutoiminto.

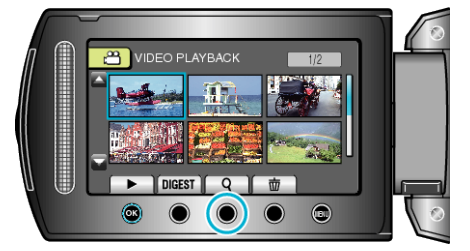

- Voit esittää hakuvalikon myös valitsemalla "SEARCH" toistovalikosta.
- 2 Valitse "SEARCH EVENT" ja kosketa .

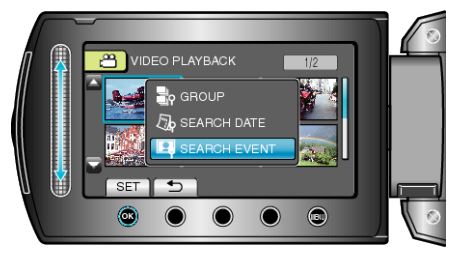

3 Valitse haluamasi tapahtumatyyppi ja kosketa 🙉.

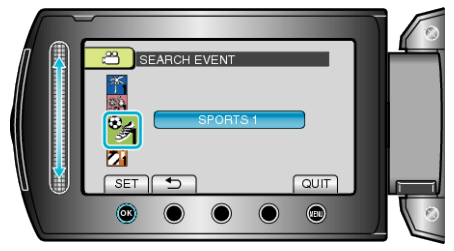

4 Valitse tallennuspäiväys ja kosketa ®.

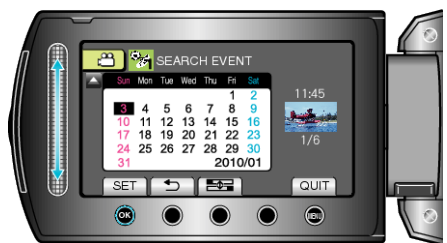

- Ainostaan valittuna päiväyksenä tallennetut videot näytetään.
- Viikon aloituspäivä vaihtuu kalenterissa sunnuntain ja maanantain välillä jokaisella 📷 -painikkeen painalluksella.
- 5 Valitse haluttu tiedosto ja kosketa 🛞 aloittaaksesi toiston.

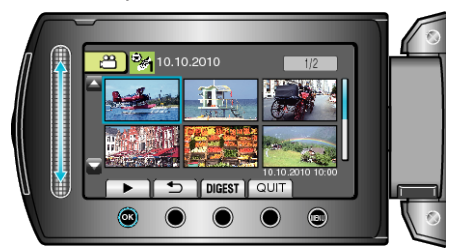

Valitun päiväyksen tiedostojen poisto : Valitse "DELETE" toistovalikosta poistaaksesi tarpeettomat tiedostot.